## 樟蔭 UNIPA アプリ設定方法

樟蔭 UNIPA のアプリがスマートフォンにインストールできます。 大学からのお知らせや、教室変更・休講・補講情報などアプリから確認するととても便利です。

①スマートフォンの Play ストアまたは AppStote から「UNIPA」アプリをインストールしてください。

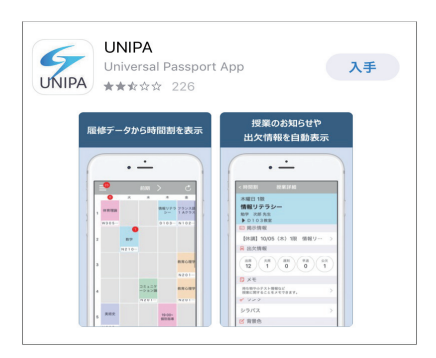

※ iOS 端末の画面になりますので Android 端末の画面とは少し異なりますが 設定自体は同じです。

②アプリ起動度、「URL 入力画面」が表示されるので、以下の URL を入力し、「次へ」を押してください。

| URL入力画面                                                 |                                      |
|---------------------------------------------------------|--------------------------------------|
| UNIVERSAL PASSPORTのURLを入力してください。                        | ■ URL                                |
| https://unipa. <u>osaka-shoin</u> .ac.jp/ <u>uprx</u> / | https://unipa.osaka-shoin.ac.jp/uprx |
| 次へ                                                      |                                      |
| * 本アプリはライセンス購入済みの大学様でご利用い<br>ただけます。                     |                                      |

③入力後、プッシュ通知の許可について表示されますので、任意で設定してください。

| "UNIPA"は通知<br>よろしい                                              | を送信します。<br><sup>い</sup> ですか? |
|-----------------------------------------------------------------|------------------------------|
| 通知方法は、テキスト、サウンド、アイコ<br>ンパッジが利用できる可能性があります。<br>通知方法は"設定"で設定できます。 |                              |
| 許可しない                                                           | 許可                           |

④ログイン画面が表示されます。

ユーザー ID とパスワードを入力し、ログインボタンを押してください。

| UNIVERSAL PASSPORT ** | ユーザ ID とパスワードは、以下のとおりです。<br>例)学生番号が「123456」の場合   |
|-----------------------|--------------------------------------------------|
| •••••••               | ユーサ ID:SI23456(S + 子王留号)<br>パスワード:旧ポータルサイトと同じです。 |

◇注意

※ユーザー ID とパスワードの有効期限は数日で切れますので、ログイン画面が表示された場合は、 随時ユーザー ID とパスワードを入力し、ログインしてください。